# PARATRONIC Eau Environnement Risques Naturels

FICHE D'APPLICATION

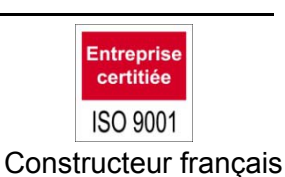

LIAISON CPL+ / TBRS 0100 1 ENTREE ANALOGIQUE

## 1 PRESENTATION

Ce document a été réalisé dans le but de faciliter la mise en d'œuvre d'une application utilisant différents équipements **PARATRONIC**.

Il est question ici, de collecter une information issue d'un capteur 4/20mA distant, via une liaison radio. Dans le cas présent, l'application consiste à utiliser une centrale d'acquisition CPL+, un ensemble TBRS0100 **PARATRONIC** « 1 Entrée Analogique 4-20mA ».

Il est fortement recommandé se reporter aux notices PARATRONIC suivantes :

CPL+ : i111F, i116F et i117F, TBRS : i106F.

Les utilitaires **PARATRONIC** suivants peuvent être utilisés : ADP-232/TBR : i107F, TBRW essai : i110F

## 2 RACCORDEMENT

RAPPEL : Respecter les polarités, vérifier la concordance du canal radio et faire attention à l'adresse module.

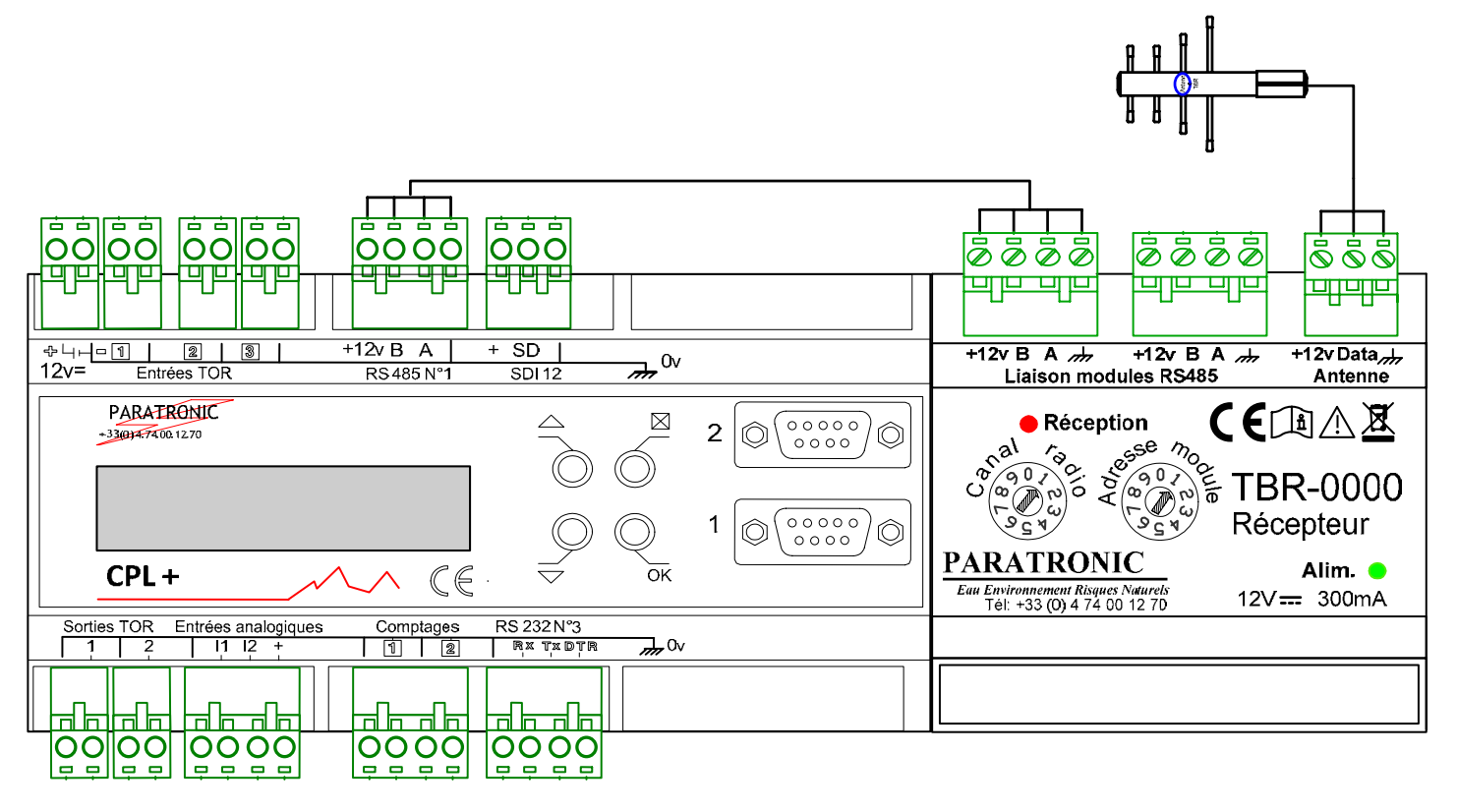

#### 2.1 CPL+ ET RECEPTEUR TBR0000

### 2.2 EMETTEUR TBRSE ET CAPTEUR 4-20MA

> Se référer à la notice i106F, chapitre installation.

### 3 PARAMETRAGE CPL+

#### 3.1 COMMUNICATION RS485 AVEC LE RECEPTEUR TBR

Lancer une connexion PC avec CPL+, aller dans « Interfaces et traitements », puis sélectionner « Capteurs intelligents (RS485) ».

> Dans l'onglet « Format », paramétrer le format de communication comme indiqué ci-dessous.

| <mark>≝</mark> CPL+                                                                                                    |                                                                                                    |       |
|----------------------------------------------------------------------------------------------------|----------------------------------------------------------------------------------------------------|-------|
| Connexion Paramètres Affichage                                                                                                    |                                                                                                    |       |
|                                                                                                    | 🖏 🐨 📧 💷                                                                                                    |       |
| Sélection                                                                                                    | Capteurs intelligents (RS485)                                                                                                    |       |
| TEST Paramètres Paramètres Date et heure de la station Date et heure de la station Date et heure intelligents (RS232) Date et heure intelligents (RS232) Date et heure intelligents (RS | Général       Format       Capteurs         Vitesse       1200 b/s         2400 b/s       2400 b/s         9600 b/s       19200 b/s         Parité       Sans bit de parité         Bit de parité toujours à l'état "1"         Bit de parité toujours à l'état "0"         Parité impaire         Bit de stop         I bit de stop         I bit s de stop | TBRS  |
| 💿 5373 🕓 07 : 17 : 06 🖆 12.2 v                                                                                                    | 26° PARATI                                                                                                    | RONIC |

> Dans l'onglet « Capteurs », choisir « Ajouter », puis saisir la configuration indiquée ci-dessous.

| 🕌 Configuration              | ×       |
|------------------------------|---------|
| Type de capteur: Jbus Maitre |         |
| Adresse du capteur           |         |
| 1                            | Edition |
| -Adresse table               |         |
|                              |         |
| 16                           | Edition |
| Type de valeur               |         |
| 🔾 Entier 16 bit signé        |         |
| 🔾 Entier 16 bit non signé    |         |
| Entier 32 bit signé          |         |
| Entier 32 bit non signé      |         |
| <ul> <li>Flottant</li> </ul> |         |
| TBR 4-20 (Paratronic)        |         |
| ⊖ Bit                        |         |
| Facteur multiplicateur       |         |
| 1                            | Edition |
| -Facteur diviseur            |         |
|                              |         |
| 1                            | Edition |
|                              |         |
| Ok                           | Annuler |
|                              |         |

Lorsque la communication RS485 a été réalisée, effectuer, à l'aide de l'interface intégrée, un « Reboot station » afin de permettre dans CPL+, la création d'une voie analogique dédiée au capteur déporté via TBRS.

### 3.2 CREATION DE LA VOIE ANALOGIQUE

Après le redémarrage de CPL+, lancer une nouvelle connexion PC.

La voie analogique 13, renommée ici « **4-20mA distant (RS485)** », a été créée. Il faut alors renseigner le « Paramétrage mesures » selon l'exemple ci-dessous.

Ex : Capteur 0-10 mètres, valeur à 100%=1000, 2 décimales.

| <b>≝</b> CPL+                                                                                                    |                                                                                                    |                                                                                                    |
|----------------------------------------------------------------------------------------------------|----------------------------------------------------------------------------------------------------|----------------------------------------------------------------------------------------------------|
| Connexion Paramètres Affichage                                                                                                    |                                                                                                    |                                                                                                    |
|                                                                                                    |                                                                                                    |                                                                                                    |
| Sélection                                                                                                    | Entrées analogiques                                                                                                    |                                                                                                    |
| Sélection TEST Difference Sélection TEST Difference Selection TEST Difference Date et heure de la station Date et heure de la station Date et | Entrées analogiques         Général       Fichier glissant       Mémoire de masse       Paramétrage mesures         Valeur pour 0% de l'échelle       0       Edition         Valeur pour 100% de l'échelle       Edition         1000       Edition         Décalage d'échelle       0         0       Edition         Décalage d'échelle       0         0       Edition         Décalage d'échelle       0         0       Edition         Décalage d'échelle       0         0       Edition         Périade mesure réelle       Unité & résolution         m       2       Image sélectionné         Moyenne à l'acquisition       2         Période pour la moyenne à l'acquisition       Edition         2       Edition | Tension d'alim. (Carte de base)<br>Temp. interne (Carte de base)<br>CNR 10 (Carte de base - I1)<br>Analogique 3 (Carte de hase - I2)<br>4-20mA distant (RS 485) |
| Manque secteur Batterie basse                                                                                                    |                                                                                                    |                                                                                                    |
| Panne capteur Autres                                                                                                    |                                                                                                    |                                                                                                    |
| -                                                                                                    | ▲                                                                                                    |                                                                                                    |
| <ul> <li>5 <ul> <li>● 13:18:33</li> <li>● 12.2</li> </ul> </li> </ul>                                                                                                    | v 🔰 💥 31°                                                                                                    | PARATRONIC<br>East Environmental Request Naturels                                                                                                    |

## 4 UTILITAIRES

L'ADP232-TBR et le logiciel TBRW sont des utilitaires PARATRONIC, vous permettant de suivre et vérifier la chaine complète de la transmission radio, dédiée au capteur déporté.

> Ci-dessous, un exemple de trame d'échange radio visualisée avec TBRW.

| TBRW_V1.09                                                                                                    |    |
|----------------------------------------------------------------------------------------------------|----|
| 06/07/13 15:19:22<br>adresse radio = 0101 identification = 20AA-1 canal = 5<br>cycle émission = 10s défauts = 00000 comptages/alarmes = 0000<br>piles = 9.4V batteries = 9.0V panneau solaire = 9.4V<br>courant de charge = 1.2mA température = 25°C Valeur du courant dans la boucle de mesu<br>analogique1 = 12.009 mA<br>compteur1 = 1 débit1 = 0 compteur2 = 1 débit2 = 0 | re |
| 06/07/13 15:19:23<br>adresse radio = 0101 identification = 2108-1 canal = 5<br>alimentation = 12.1V défauts = 00100                                                                                                    | ·  |

Les caractéristiques décrites dans ce document peuvent être modifiées sans préavis par le constructeur.